# Release Notes – ExportDeviceInfo Tool for all Windows Mobile 6.5. CE 6.0 and CE7 devices

### **Introduction**

**Description** 

**Contents** 

Device Compatibility

Installation Requirements

Installation Instructions

Part Number and Release Date

### Introduction

ExportDeviceInfo Tool for all Windows Mobile 6.5. CE 6.0 and CE7 devices.

# Description

This tool is developed to collect the device related information and user can easily export into .csv file format in single click.

# Contents

ExportDeviceInfo\_v1.3\_NB.cab (CAB without auto Warm boot)

ExportDeviceInfo\_v1.3\_WB.cab (CAB with auto Warm boot)

# **Device Compatibility**

This software release has been approved for use with the following Zebra device.

| Device                                                                                                    | Operating System   |
|----------------------------------------------------------------------------------------------------|--------------------|
| MC3190, MC9190, MC55A0,<br>MC55N0, MC75A0, MC75A6,<br>MC75A6 HFRFID, MC75A8,<br>MC95x0, MC95x6,<br>MC95x8, MC92, MC45,<br>MC67NA/ND/Base | Windows Mobile 6.5 |
| MC21, MC3190, MC9190, SB1                                                                                                    | Windows CE 6.0     |

MC92, MC18, WT41, VC70, MC32

# Installation Requirements

This SW is intended for all WM 6.5, CE 6.0 and CE 7.0 devices

# Installation Instructions

#### For Normal installation of the PATCH:

- 1. Copy "**ExportDeviceInfo\_v1.3\_WB.cab**" file to the application folder/SD card on the device by using Microsoft Active Sync or Mobile Device Center.
- 2. Navigate on the device to the application folder/SD card.
- 3. Deploy the solution by tapping on the "ExportDeviceInfo\_v1.3\_WB.cab" file.
- 4. After successful deployment of the "ExportDeviceInfo\_v1.3\_WB.cab" file, device will do an automatic warm boot.
- 5. Run the application "ExportDeviceInfo\_v1.3.exe"
- 6. DeviceInfo.csv file will generate in few seconds in \Application directory.
- 7. Copy the csv file from device into PC and you can see the device information by opening the file.

#### For MSP or REMOTE installation of the PATCH:

- 1. Set up MDM (MSP, Soti, Airwatch, etc..) to send "**ExportDeviceInfo\_v1.3\_NB.cab**" file to the application folder of the device.
- 2. To deploy the solution, setup in MDM to install the cab file "ExportDeviceInfo\_v1.3\_NB.cab" file.
- 3. Changes will take effect after a manual reboot of the terminal or if MDM reboots device.
- 4. Run the application "ExportDeviceInfo\_v1.3.exe"
- 5. DeviceInfo.csv file will generate in few seconds in \Application directory.
- 6. Copy the csv file from device into PC and you can see the device information by opening the file.

# Part Number and Release Date

NA

December 2017